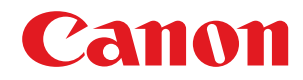

# imageRUNNER ADVANCE

# User's Guide (Notification of New and Enhanced Functions)

Copyright CANON INC. 2020

# Contents

| Read This First                                                     | 2  |
|---------------------------------------------------------------------|----|
| Changes to Functions                                                | 6  |
| Support for Universal Print (Ver.3.11-)                             | 7  |
| Configuring the Universal Print User Settings                       | 11 |
| Addition of New Features to the Visual Message Function (Ver.3.11-) |    |
| Changes to Supported Operating Systems (Ver.3.11-)                  | 16 |
| Changes to Settings/Registration                                    | 19 |
| Changed Items                                                       | 20 |
| Changes to Messages                                                 |    |
| Other Changes to the User's Guide                                   |    |
| Changes for Each Version                                            |    |
| Changes from Ver. 3.10 to Ver. 3.11                                 |    |
| Changes in Ver. 3.10 and earlier                                    |    |
| Third Party Software                                                |    |

# **Read This First**

| 2 |
|---|
|   |

# **Read This First**

6Y1C-000

This manual should be read in conjunction with the User's Guide. The information in the User's Guide applies to Platform Version Ver. 3.10, while this manual describes added functions and other changes for Platform Version Ver. 3.11 or later.

### Checking The Version

Depending on the model, you may not be able to apply the latest Platform Version. Use the procedure below to check the version before reading this manual.

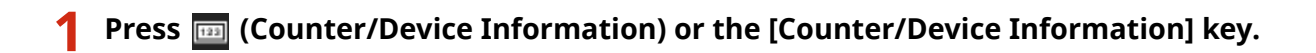

Press <Device Info./Other> > <Check Device Configuration>.

### Check the version in <Platform Version>.

| Check Device Configurations-                   |               |        |
|------------------------------------------------|---------------|--------|
| <ul> <li>Instact Hame</li> </ul>               | · IR-ARV 8585 |        |
| <ul> <li>Main Board Henion</li> </ul>          | • 1           |        |
| · Costroller Involan                           | + 2018.0.0    |        |
| Rathen Version                                 | + 303         | Netice |
| <ul> <li>Nemony &amp; Capacity (HB)</li> </ul> | * H000        |        |
| <ul> <li>Memory &amp; Capacity (MR)</li> </ul> | = H000        |        |
| <ul> <li>Scame Version</li> </ul>              | + ma          |        |
|                                                | • 16 ±        |        |

### How to Read This Manual

The meanings of the icons and other symbols used in this manual are explained below. Markings and screens not explained here are as described in the User's Guide.

### **Supported Versions**

The icons below indicate supported versions in the explanations of additions or changes resulting from firmware updates.

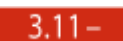

Supported in Platform Version Ver. 3.11 or later

### **Searching Listings for Supported Versions**

### Search list page

• Allows you to search pages that list all the changes in each version. **Changes for Each Version(P. 32)**.

### Search by keyword

• Searching by entering the version as a keyword (e.g. "Ver. 3.11") displays a list of pages that include that keyword. You can then search through the listed pages.

**Read This First** 

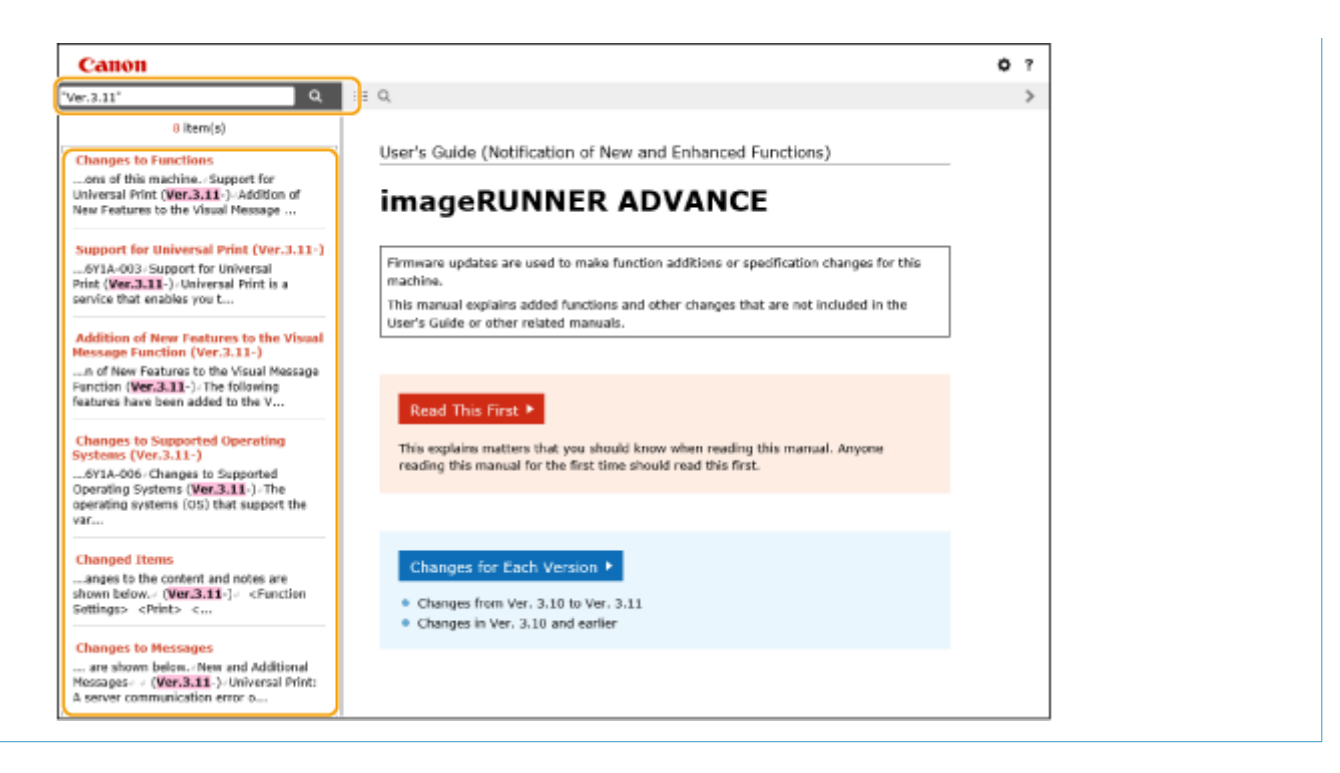

### **Supported Models**

The icons below indicate information that is limited to certain supported models. Some machines may not be available, depending on the country or region.

| C7700     | imageRUNNER ADVANCE DX C7780i / C7770i / C7765i                       |
|-----------|-----------------------------------------------------------------------|
| C7500 III | imageRUNNER ADVANCE C7580i III / C7570i III / C7565i III              |
| C7500     | imageRUNNER ADVANCE C7580i / C7570i / C7565i                          |
| C5700     | imageRUNNER ADVANCE DX C5760i / C5750i / C5740i / C5735i              |
| C5500 III | imageRUNNER ADVANCE C5560i III / C5550i III / C5540i III / C5535i III |
| C5500     | imageRUNNER ADVANCE C5560i / C5550i / C5540i / C5535i / C5535         |
| C3700     | imageRUNNER ADVANCE DX C3730i / C3725i / C3720i                       |
| C3500 III | imageRUNNER ADVANCE C3530i III / C3525i III / C3520i III              |
| C3500     | imageRUNNER ADVANCE C3530i / C3525i / C3520i                          |
| C477      | imageRUNNER ADVANCE DX C477iZ / C477i                                 |
| C475 III  | imageRUNNER ADVANCE C475iZ III / C475i III                            |
| C357      | imageRUNNER ADVANCE DX C357i / C357P                                  |
| C257      | imageRUNNER ADVANCE DX C257i                                          |
| C356 III  | imageRUNNER ADVANCE C356i III / C356P III                             |
| C256 III  | imageRUNNER ADVANCE C256i III                                         |
| C356      | imageRUNNER ADVANCE C356i / C356P                                     |
| C256      | imageRUNNER ADVANCE C256i                                             |
| C355      | imageRUNNER ADVANCE C355iFC / C355i / C355P                           |
|           |                                                                       |

| C255     | imageRUNNER ADVANCE C255i                                         |
|----------|-------------------------------------------------------------------|
| 8700     | imageRUNNER ADVANCE DX 8705 / 8795 / 8786                         |
| 8500 III | imageRUNNER ADVANCE 8505 III / 8595 III / 8585 III                |
| 8500     | imageRUNNER ADVANCE 8505 / 8595 / 8585                            |
| 6700     | imageRUNNER ADVANCE DX 6780i / 6765i / 6755i                      |
| 6500 III | imageRUNNER ADVANCE 6575i III / 6565i III / 6555i III             |
| 6500     | imageRUNNER ADVANCE 6575i / 6565i / 6555i                         |
| 6000     | imageRUNNER ADVANCE DX 6000i                                      |
| 4700     | imageRUNNER ADVANCE DX 4751i / 4745i / 4735i / 4725i              |
| 4500 III | imageRUNNER ADVANCE 4551i III / 4545i III / 4535i III / 4525i III |
| 4500     | imageRUNNER ADVANCE 4551i / 4545i / 4535i / 4525i                 |
| 717      | imageRUNNER ADVANCE DX 717iZ / 717i                               |
| 617      | imageRUNNER ADVANCE DX 617iZ / 617i                               |
| 527      | imageRUNNER ADVANCE DX 527iZ / 527i                               |
| 715 III  | imageRUNNER ADVANCE 715iZ III / 715i III                          |
| 615 III  | imageRUNNER ADVANCE 615iZ III / 615i III                          |
| 525 III  | imageRUNNER ADVANCE 525iZ III / 525i III                          |
| 715      | imageRUNNER ADVANCE 715iZ / 715i                                  |
| 615      | imageRUNNER ADVANCE 615iZ / 615i                                  |
| 525      | imageRUNNER ADVANCE 525iZ / 525i                                  |

# NOTE

• Where the above icons are not shown, all models are supported.

### Configuring How this Manual is Displayed

You can resize the text of this manual and switch the screen layout to suit the machine on which it is displayed.

### Trademarks

Google Cloud Print is a trademark of Google LLC.

All other trademarks are the property of their respective owners.

Other product and company names herein may be the trademarks of their respective owners.

# **Changes to Functions**

| hanges to Functions                                                 |     |
|---------------------------------------------------------------------|-----|
| Support for Universal Print (Ver.3.11-)                             | . 7 |
| Configuring the Universal Print User Settings                       | 11  |
| Addition of New Features to the Visual Message Function (Ver.3.11-) | 14  |
| Changes to Supported Operating Systems (Ver.3.11-)                  | 16  |

# **Changes to Functions**

6Y1C-002

This section describes the changes that apply to the functions of this machine.

Support for Universal Print (Ver.3.11-)(P. 7)
 Addition of New Features to the Visual Message Function (Ver.3.11-)(P. 14)
 Changes to Supported Operating Systems (Ver.3.11-)(P. 16)

# Support for Universal Print 3.11-

#### 6Y1C-003

Universal Print is a service that enables you to print documents via the Microsoft cloud. Universal Print drivers are included as a standard feature in Windows 10, so there is no need to install printer drivers for each computer. This also eliminates the need for printer servers, thereby enabling cost reductions and reducing the workload on network administrators.

### **Conditions of Use**

To use Universal Print, you must first register as a Microsoft 365 service user and use the Azure Active Directory Service.

### **Required Settings**

### Administrator settings

Use the Remote UI to register this machine in Azure Active Directory. **©Registering This Machine in Azure** Active Directory(P. 8)

#### **User settings**

Configure your computer so that Universal Print can be used. **Configuring a Printer Registered in Azure Active Directory on the Computer(P. 10)** 

### NOTE

### When a proxy server is used

• To use Universal Print via a proxy server, you must also configure the proxy settings on your computer.

### **Associating Users and Universal Print Jobs**

You can associate Universal Print jobs with users authenticated through User Authentication. You can still use Universal Print without configuring these settings. **©Configuring the Universal Print User Settings(P. 11)** 

### **Printing with Universal Print**

See the Microsoft website for information on printing with Universal Print.

### **IMPORTANT**

• In some operating systems, print errors or problems with the print results may occur. See Universal Print Troubleshooting on the Microsoft website for information on the compatibility of your operating system.

### NOTE

- Universal Print cannot be used with an imagePASS connection.
- Universal Print cannot be used with communication over a sub line.
- If Forced Hold printing is enabled, Universal Print jobs will run as specified in the <Forced Hold> settings.

### Registering This Machine in Azure Active Directory

- **1** Start the Remote UI.
- **2** Click [Settings/Registration] on the portal page.
- 3 Click [Network Settings] ▶ [Settings for Universal Print].
- 4 Click [Edit...] for [Basic Settings].
- **5** Select the [Use Universal Print from Microsoft] checkbox and enter the printer name in the [Printer Name] field.

| inapelicited advance in | 88-804 CT188/ 8-804 CT188/                             | To Pertal                                    | Login Utor: Adv       | ministrator Log (   |
|-------------------------|--------------------------------------------------------|----------------------------------------------|-----------------------|---------------------|
| 🛞 Settings/Registration |                                                        |                                              | <u>E-M</u>            | il to System Mana   |
| Restart Device          | Settings/Registration : Preferences : Network Settings | > Settings for Universal Print               | > Edit Basic Settings | 5                   |
| Apply Setting Changes   | Edit Basic Settings                                    |                                              | Last Updated :        | 15/08 2020 16:51:20 |
| Preferences             |                                                        |                                              | CK                    | Cancel              |
| Paper Settings          | Basic Settings                                         |                                              |                       |                     |
| Timer/Energy Settings   | Vise Universal Print                                   |                                              |                       |                     |
| Network Settings        | <ul> <li>Verity Server Certificate</li> </ul>          |                                              |                       |                     |
| External Interface      | Add CN to Verification Items                           |                                              |                       |                     |
| Volume Settings         | Printer Name:                                          | OIP_PRINTER                                  | (Max 32 characte      | 850                 |
| djustment/Maintenance   | Application ID :                                       | (91c375c-c7ba-4e5c-b213-2                    | Max 36 characte       | ma)<br>-            |
| Adjust Image Quality    | Azure Active Directory Authentication URL:             | https://login.microsoftonline<br>characters) | .com/organization/    | (Mar 1234           |
| Common Settings         | Asure Active Directory Registration URL :              | https://registet.printmicrosc                | ft.com/api/v1.8/res   | (Max 1024           |
| Сору                    | I                                                      |                                              |                       |                     |

- To verify the server certificate sent from the server, select the [Verify Server Certificate] checkbox.
- To add CN (Common Name) to the items to be verified, select the [Add CN to Verification Items] checkbox.
- Change the [Application ID], [Azure Active Directory Authentication URL] or [Azure Active Directory Registration URL] settings according to your cloud environment.
- 6 Click [OK].
- **7** Click [Register...] in [Registration Status].
- 8 Wait a few seconds, and then click 🕀 .

### Changes to Functions

| (A) Settings/Registration               | # 40Y C7% / # 40Y C7%                                                 | Te Portal                                                                                          | Login User : Administrator Log Out<br>E-Mail to System Monager           |
|-----------------------------------------|-----------------------------------------------------------------------|----------------------------------------------------------------------------------------------------|--------------------------------------------------------------------------|
| Restart Device<br>Apple Setting Changes | Settings/Registration : Preferences<br>Information for Regis          | : Network Settings > Settings for Universal Pri<br><b>tration</b>                                  | nt > Information for Registration<br>Last Updated : 1908 2020 1664 () 44 |
| Professoras<br>Paper Settings           | Click the UR, for registration, enk<br>Do not turn OFF the main power | er the code for registration, and register the de<br>of the device until registration is complete. | vice.                                                                    |
| TimesEnergy Settings                    | Information for Registration                                          |                                                                                                    |                                                                          |
| Notwork Settings                        | URL for Registration :<br>Code for Registration :                     | Acquiring from the server                                                                          |                                                                          |
| Enternal interface                      | I                                                                     |                                                                                                    |                                                                          |
| Yolumo Settings                         |                                                                       |                                                                                                    |                                                                          |
| Adjustment/Mointenance                  |                                                                       |                                                                                                    |                                                                          |
| Adjust Image Quality                    |                                                                       |                                                                                                    |                                                                          |
| Puraction Settings                      |                                                                       |                                                                                                    |                                                                          |
| Common Settings                         |                                                                       |                                                                                                    |                                                                          |
| Copy                                    |                                                                       |                                                                                                    |                                                                          |

- **9** Click the URL link displayed for [URL for Registration].
- **10** Follow the instructions on the screen to register the machine.

**11** Wait a few minutes, and then click 🙌 in the Remote UI screen.

- **12** View the Universal Print management screen in your web browser.
- **13** Select the registered machine and click [Share Printer].
  - To change the name displayed on the computer, enter the new name in [Printer Share Name], and then click [Share Printer].
    - > [Printer shared.] appears at the top right of the screen.
- **14** Click [Members], and then click [Add].
- **15** Select the members and groups who will use the registered printer from the list.
  - The selected members and groups will be able to use the printer.

### To Delete a Registered Printer

- Start the Remote UI.
- **2** Click [Settings/Registration] on the portal page.
- Click [Network Settings] > [Settings for Universal Print].

**4** Click [Registration Status] for [Unregister].

- 5 Click [OK].
- **6** View the Azure Active Directory device management screen in your web browser.
- 7 Select the model to be deleted and click [Delete].

Configuring a Printer Registered in Azure Active Directory on the Computer

- 1 Click [■] ▶ [፟ Settings] ▶ [Accounts].
- 2 Click [Access work or school] ▶ [Connect].
- **3** Follow the on-screen instructions to sign in to your Microsoft 365 account.
- **4** Click [Home] ▶ [Devices].
- **5** Click [Printers & scanners] ▶ [Add a printer or scanner].
- **6** Select a registered printer from the list.

# **Configuring the Universal Print User Settings**

#### 6Y1C-004

Configure these settings if you want to manage users authenticated through User Authentication and their associated Universal Print jobs. Universal Print can still be run without configuring these settings.

# Set by the User(P. 11) Set by the Administrator(P. 11) Set by the Administrator Using a CSV File(P. 12)

### Set by the User

- 1 Start the Remote UI.
- **2** Click [Settings/Registration] on the portal page.
- **3** Click [User Management] **>** [Authentication Management].
- 4 Enter [User Name for Universal Print:] in [Information for Universal Print].
- In [User Name for Universal Print:], enter the email address or phone number used in the Microsoft 365 account.

### Set by the Administrator

- **1** Start the Remote UI.
- **2** Click [Settings/Registration] on the portal page.
- Click [User Management] > [Authentication Management].
- **4** Click [Edit...] for the user to be set.

### **NOTE:**

### If the Universal Print user is not registered

- Click [Add User] and register the user information. When registering the user information, enter the [User Name for Universal Print:] in [Information for Universal Print].
- 5 Enter [User Name for Universal Print:] in [Information for Universal Print].

• In [User Name for Universal Print:], enter the email address or phone number used in the Microsoft 365 account.

**6** Click [Update].

### Set by the Administrator Using a CSV File

You can associate User Authentication users with a Microsoft 365 account by editing a CSV file.

### **1** Start the Remote UI.

- **2** Click [Settings/Registration] on the portal page.
- **3** Click [User Management] > [Authentication Management] > [Settings for Universal Print].

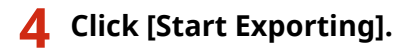

• If there is no user information that is associated with a Microsoft 365 account, you cannot configure the settings using a CSV file. Click [Add Association...], add the associated user and then click [Start Exporting].

### **5** Editing the exported CSV file

- Enter a registered user name in "mcp\_uid".
- In "azureaccount\_name", enter the email address or phone number used in the Microsoft 365 account.

**6** Click [Import...] and specify the file edited in step 5.

### **7** Click [Start Importing].

# NOTE

- If the authentication method is set to [Picture Login] and [User Registration Method:] is set to [Register Automatically When Job Is Received], the following information is registered as the user information for a job executed by the Microsoft 365 account called "user1@example.com".
  - Settings registered in the user database User name: user1@example.com
  - Universal Print settings
     User name: user1
     Microsoft 365 account: example.com
  - Information displayed on the login screen for Picture Login user1 example.com

### Changes to Functions

Setting <Allow Use of @ in User Name> to <On> enables you to register "user1@example.com" as the user name.

When printing, select "user1@example.com" on the control panel to log in > select <Print> > execute printing.

# Addition of New Features to the Visual Message

### Function 3.11-

6Y1C-005

The following features have been added to the Visual Message function.

Hiding Error Message Screens(P. 14)
 Setting Exception Addresses Where a Proxy Server Is Not Used(P. 14)

### Hiding Error Message Screens

Up until now, error message screens appeared if content was not displayed for some reason. However, you can specify that error message screens not appear.

Start the Remote UI.

2 Click [Settings/Registration] on the portal page.

Click [License/Other] > [Visual Message Settings] > [Display Settings].

4 In [Content to Display When an Error Occurs], select [Do not display an error message or Visual Message content].

| HTTP/WebDAV                              |                                                                                         |
|------------------------------------------|-----------------------------------------------------------------------------------------|
| File Path:                               |                                                                                         |
| *Ex                                      | ample: https://webdau-server1/signage/html                                              |
| Liner Name:                              |                                                                                         |
| Pastword                                 |                                                                                         |
| Confirm Certificate                      | e for TLS Communication                                                                 |
|                                          |                                                                                         |
| Add CN to Ve                             | effication items                                                                        |
|                                          |                                                                                         |
| Content to Display When an Error Occurs  |                                                                                         |
| Content to display when an error occurs: | <ul> <li>Display an error message, but do not display Visual Message content</li> </ul> |
|                                          | Bo not display an error message or Visual Message content                               |
|                                          |                                                                                         |
|                                          |                                                                                         |
| ×                                        |                                                                                         |
|                                          |                                                                                         |
|                                          | Casylon CANON INC 2019 💟                                                                |

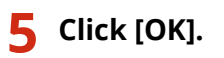

### Setting Exception Addresses Where a Proxy Server Is Not Used

Specify the proxy settings in the Visual Message function to match the settings in <Proxy Settings>. If a proxy is set, the specified content may not appear. In this case, you can set an exception address so that the proxy server is not used.

Start the Remote UI.

**2** Click [Settings/Registration] on the portal page.

**3** Click [License/Other] > [Visual Message Settings] > [Proxy Settings].

**4** In[Address Without Using Proxy], enter the addresses for which a proxy server will not be used.

| Visual Message Settin                                         | gs                                                                       | To Portal Lagin                                  | User: Administrator Log Out              |
|---------------------------------------------------------------|--------------------------------------------------------------------------|--------------------------------------------------|------------------------------------------|
| Ucense/Other     Visual Message Settings     Display Settings | Visual Message Settings: Provy Settings<br>Visual Message Settings: Prov | cy Settings                                      | OK Count                                 |
| Proxy Settings                                                | Proof Settings Address Without Using Proof: *Without a                   | pecifying multiple addresses, separate the addre | 04w, 255 dwaders)<br>eas with commun.(). |
|                                                               |                                                                          |                                                  | Copyright CANON INC. 2019                |

- You can specify multiple addresses separated by a comma (,).
- You can specify up to 255 characters (ASCII code only).

| 5 Click [OK]. |  |
|---------------|--|
|---------------|--|

# Changes to Supported Operating Systems 3.11-

6Y1C-006

### The operating systems (OS) that support the various functions have changed as shown below.

### **Pull Scan**

| Compatible OS | Windows 8.1/Windows 10/Windows Server 2012/Windows Server 2012 R2/Windows Server 2016 |
|---------------|---------------------------------------------------------------------------------------|
|               |                                                                                       |

### **UFR II Printer Function**

| Compatible OS | • Windows 8.1/10/Server 2012/Server 2012 R2/Server 2016/Server 2019 |
|---------------|---------------------------------------------------------------------|
|               | <ul> <li>Mac OS X (10.10 or later)</li> </ul>                       |

### **PCL Printer Function**

| Compatible OS | Windows 8.1/10/Server 2012/Server 2012 R2/Server 2016/Server 2019 |  |  |  |  |  |
|---------------|-------------------------------------------------------------------|--|--|--|--|--|
|               |                                                                   |  |  |  |  |  |

### **PS Printer Function**

|               | Driver                                                              |  |  |  |  |
|---------------|---------------------------------------------------------------------|--|--|--|--|
|               | • Windows 8.1/10/Server 2012/Server 2012 R2/Server 2016/Server 2019 |  |  |  |  |
| Compatible OS | • Mac OS X (10.10 or later)                                         |  |  |  |  |
|               | PPD                                                                 |  |  |  |  |
|               | • Windows 8.1/10                                                    |  |  |  |  |
|               | Mac OS X (10.9 or later)                                            |  |  |  |  |

### When an Active Directory Server Is Specified as an Authentication Server

| Software (operating system) | Windows Server 2012 <sup>*1</sup> /Windows Server 2012 R2 <sup>*1</sup> /Windows Server 2016 <sup>*1</sup> /Windows Server 2019 <sup>*1</sup> |
|-----------------------------|----------------------------------------------------------------------------------------------------|
|                             |                                                                                                    |

\*1 Users cannot log in with Active Directory authentication if Kerberos Armoring is enabled for KDCrelated policies (group policies). Make sure to disable Kerberos Armoring.

### **File Servers**

|                                                | FTP                                                                    |  |  |  |  |  |
|------------------------------------------------|------------------------------------------------------------------------|--|--|--|--|--|
|                                                | Windows Server 2012: Internet Information Services 8.0                 |  |  |  |  |  |
|                                                | • Windows 8.1/Server 2012 R2: Internet Information Services 8.5        |  |  |  |  |  |
| File servers available as destinations for fil | • Windows 10/Server 2016/Server 2019: Internet Information Services 10 |  |  |  |  |  |
|                                                | Cent OS 7                                                              |  |  |  |  |  |
|                                                | Windows (SMB)                                                          |  |  |  |  |  |
|                                                | • Windows 8.1                                                          |  |  |  |  |  |
|                                                | Windows 10                                                             |  |  |  |  |  |

### Changes to Functions

| Windows Server 2012                                                    |
|------------------------------------------------------------------------|
| Windows Server 2012 R2                                                 |
| Windows Server 2016                                                    |
| Windows Server 2019                                                    |
| • Mac OS X 10.13 and later                                             |
| Cent OS 7                                                              |
| WebDAV                                                                 |
| Windows Server 2012: Internet Information Services 8.0                 |
| • Windows 8.1/Server 2012 R2: Internet Information Services 8.5        |
| • Windows 10/Server 2016/Server 2019: Internet Information Services 10 |
| Mac OS X 10.13 and later                                               |
| Cent OS 7                                                              |
|                                                                        |

### **LDAP Servers**

|                       | <ul> <li>Windows Server 2012 with Active Directory</li> </ul> |  |  |  |  |  |
|-----------------------|---------------------------------------------------------------|--|--|--|--|--|
| Types of LDAP servers | • Windows Server 2012 R2 with Active Directory                |  |  |  |  |  |
|                       | Windows Server 2016 with Active Directory                     |  |  |  |  |  |
|                       | • Windows Server 2019 with Active Directory                   |  |  |  |  |  |
|                       |                                                               |  |  |  |  |  |

# Changes to Settings/Registration

| Changes to Settings/Registration | . 19 |
|----------------------------------|------|
| Changed Items                    | 20   |

# **Changes to Settings/Registration**

### 6Y1C-007

This description explains changes to items in the <Settings/Registration> screen. The <Settings/Registration> screen appears when you press 🐼 (Settings/Registration) on the operation panel.

Changed Items(P. 20)

# **Changed Items**

6Y1C-008

The settings with changes to the content and notes are shown below.

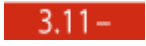

Image → <Function Settings> → <Print> → <Enable Auto Print Function When Logging In>

Changing this setting from <Off> to <On> automatically sets <Auto Print User Jobs When Logging In> to <On> for all users. This means that users' own jobs will automatically be printed when they log in, without them having to change any settings.

# Changes to Messages

| anges to Messages |
|-------------------|
|-------------------|

### **Changes to Messages**

6Y1C-009

Changes to messages that appear on the screen of the machine or in a remote UI are shown below.

### New and Additional Messages

### 3.11-

### Universal Print: A server communication error occurred.

### The machine is not connected to the network correctly.

• Check the machine and network settings, and try connecting again.

### Could not communicate because a server error occurred.

• Check whether the server is operating normally.

Communication with the server is blocked due to firewall settings.

• Configure the firewall settings to allow communication.

### Universal Print: Could not authenticate with server.

An error has occurred during server authentication.

• Restart the machine. If the message still appears after restarting the machine, make a note of the message and contact your local authorized Canon dealer.

### Universal Print: The certificate has expired.

### The expiration date of the certificate has expired.

• Delete this machine from Azure Active Directory and the computer, re-register the machine, and then update the certificate.

### Universal Print: An internal error occurred.

The printer stopped operating normally due to an unknown problem.

• Restart the machine. If the message still appears after restarting the machine, make a note of the message and contact your local authorized Canon dealer.

### Universal Print: The printer is not registered.

This machine was deleted from Azure Active Directory and could not be communicated with.

• Re-register this machine in Azure Active Directory.

# Other Changes to the User's Guide

| Other Changes to the User's Guide |  |
|-----------------------------------|--|
|-----------------------------------|--|

# **Other Changes to the User's Guide**

### 6Y1C-00A

# Basic Operations Customizing the Touch Panel Display Registering Frequently Used Settings and Destinations as Personal Buttons/Shared Buttons on the <Home> Screen Registering Personal Buttons/Shared Buttons

The "Importing/exporting the registered buttons" description in the NOTE above has been changed (change to the description in the second bullet point).

# NOTE

### Importing/exporting the registered buttons

- You can import and export the registered Personal/Shared buttons from the Remote UI.
- Depending on the model from which the buttons are being imported, you may not be able to import all the settings for Personal/Shared buttons. For more information, contact your local authorized Canon dealer.

### Printing > Various Printing Methods > Copying Files to a Folder for Printing (Hot Folder)

The MEMO in step 5 of "Storing Files to a Hot Folder for Printing" > "When Disclosed via WebDAV" has been changed (change to the description in the second bullet point).

### 5 Store the files for printing to the hot folder.

Printing starts.

# NOTE

- Files in the PDF, TIFF, or JPEG format can be printed with a hot folder.
- Printing cannot be performed when the following security settings are set to <On>. Remote UI [Hot Folder Management] will also no longer appear.
  - [Use ACCESS MANAGEMENT SYSTEM]
  - <Restrict Job from Remote Device without User Auth.>

### Linking with Mobile Devices > Using Google Cloud Print

With the termination of support for Google Cloud Print on December 31, 2020, you will no longer be able to print using Google Cloud Print.

### Settings/Registration Settings/Registration Table Preferences Network

The value of <Prefix Length> has been changed (minimum value changed to 1).

<TCP/IP Settings>: <IPv6 Settings>

| Item                                     | Setting<br>Description                                             | DeviceAdmin | NetworkAdmin | Can be<br>set in<br>Remote<br>UI | Device<br>Information<br>Delivery<br>Available | Import<br>All<br>Function | Name of<br>Item When<br>Exporting<br>with the<br>Remote UI |
|------------------------------------------|--------------------------------------------------------------------|-------------|--------------|----------------------------------|------------------------------------------------|---------------------------|------------------------------------------------------------|
| <manual address="" settings=""></manual> | <prefix<br>Length&gt;: 1<br/>to <mark>64</mark> to 128</prefix<br> | No          | Yes          | Yes                              | No                                             | A                         | Settings/<br>Registration<br>Basic<br>Information          |

### Settings/Registration Settings/Registration Table Preferences Network

The value of <Prefix Length> has been changed (minimum value changed to 1).

• <TCP/IP Settings>: <IPSec Settings>

| Item                              | Setting<br>Description                                                                                                    | DeviceAdmin | NetworkAdmin | Can be<br>set in<br>Remote<br>UI | Device<br>Information<br>Delivery<br>Available | Import<br>All<br>Function | Name of<br>Item When<br>Exporting<br>with the<br>Remote UI |
|-----------------------------------|----------------------------------------------------------------------------------------------------|-------------|--------------|----------------------------------|------------------------------------------------|---------------------------|------------------------------------------------------------|
| <selector settings=""></selector> | <local<br>Address&gt;<br/>(&lt;<b>All IP</b><br/><b>Addresses</b>&gt;,<br/><ipv4<br>Address&gt;,<br/><ipv6<br>Address&gt;,<br/><ipv4<br>Manual<br/>Settings&gt;,<br/><ipv6<br>Manual<br/>Settings&gt;)</ipv6<br></ipv4<br></ipv6<br></ipv4<br></local<br>             | No          | Yes          | Yes                              | No                                             | C                         | Settings/<br>Registration<br>Basic<br>Information          |
|                                   | <ul> <li><prefix<br>Length&gt;:</prefix<br></li> <li>1 to</li> <li>64 to</li> <li>128</li> </ul>                                                                                                    | No          | Yes          | Yes                              | No                                             | С                         | Settings/<br>Registration<br>Basic<br>Information          |
|                                   | <remote<br>Address&gt;<br/>(&lt;<b>All IP</b><br/><b>Addresses</b>&gt;,<br/><all ipv4<br="">Addresses&gt;,<br/><all ipv6<br="">Addresses&gt;,<br/><ipv4<br>Manual<br/>Settings&gt;,<br/><ipv6<br>Manual<br/>Settings&gt;)</ipv6<br></ipv4<br></all></all></remote<br> | No          | Yes          | Yes                              | No                                             | C                         | Settings/<br>Registration<br>Basic<br>Information          |

#### Other Changes to the User's Guide

|  | <ul> <li><prefix<br>Length&gt;:</prefix<br></li> <li>1 to</li> <li>64 to</li> <li>128</li> </ul> | No | Yes | Yes | No | с | Settings/<br>Registration<br>Basic<br>Information |
|--|--------------------------------------------------------------------------------------------------|----|-----|-----|----|---|---------------------------------------------------|
|--|--------------------------------------------------------------------------------------------------|----|-----|-----|----|---|---------------------------------------------------|

4700

### **Basic Operations** > Loading Paper > Loading Envelopes

Nagagata 40 has been added to the description in "Loading Envelopes in the Multi-Purpose Tray."

### Nagagata 3, Nagagata 4, Nagagata 40, Kakugata 2

Close the flaps, and load the envelopes so that their flaps are on the left side.

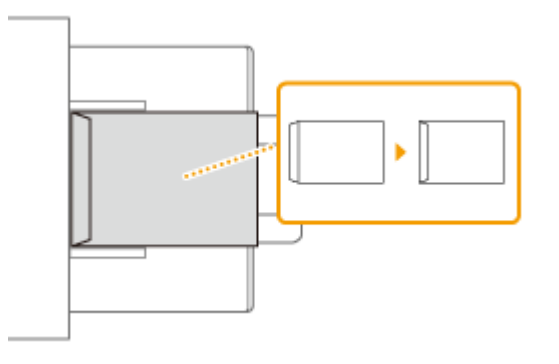

### Appendix Hardware Specifications Available Paper

The description in "Supported Paper Sizes" has been changed as shown below.

- Nagagata 40 has been added.
- The "Nagagata 40" figure has been added to "Paper sizes supported by this machine" in the MEMO.

### **Supported Paper Sizes**

| Paper Sizes | Paper Source (Standard) |                   |                       | Paper Source (Optional)         |                                             |                      |  |
|-------------|-------------------------|-------------------|-----------------------|---------------------------------|---------------------------------------------|----------------------|--|
|             | Paper Drawer<br>1       | Paper Drawer<br>2 | Multi-Purpose<br>Tray | Cassette<br>Feeding Unit-<br>AN | High Capacity<br>Cassette Feeding<br>Unit-B | Paper Deck<br>Unit-F |  |
| Nagagata 40 | -                       | -                 | ~                     | -                               | -                                           | -                    |  |

### NOTE

### Paper sizes supported by this machine

• The following table shows most of the sizes of paper and envelope that can be used with the machine.

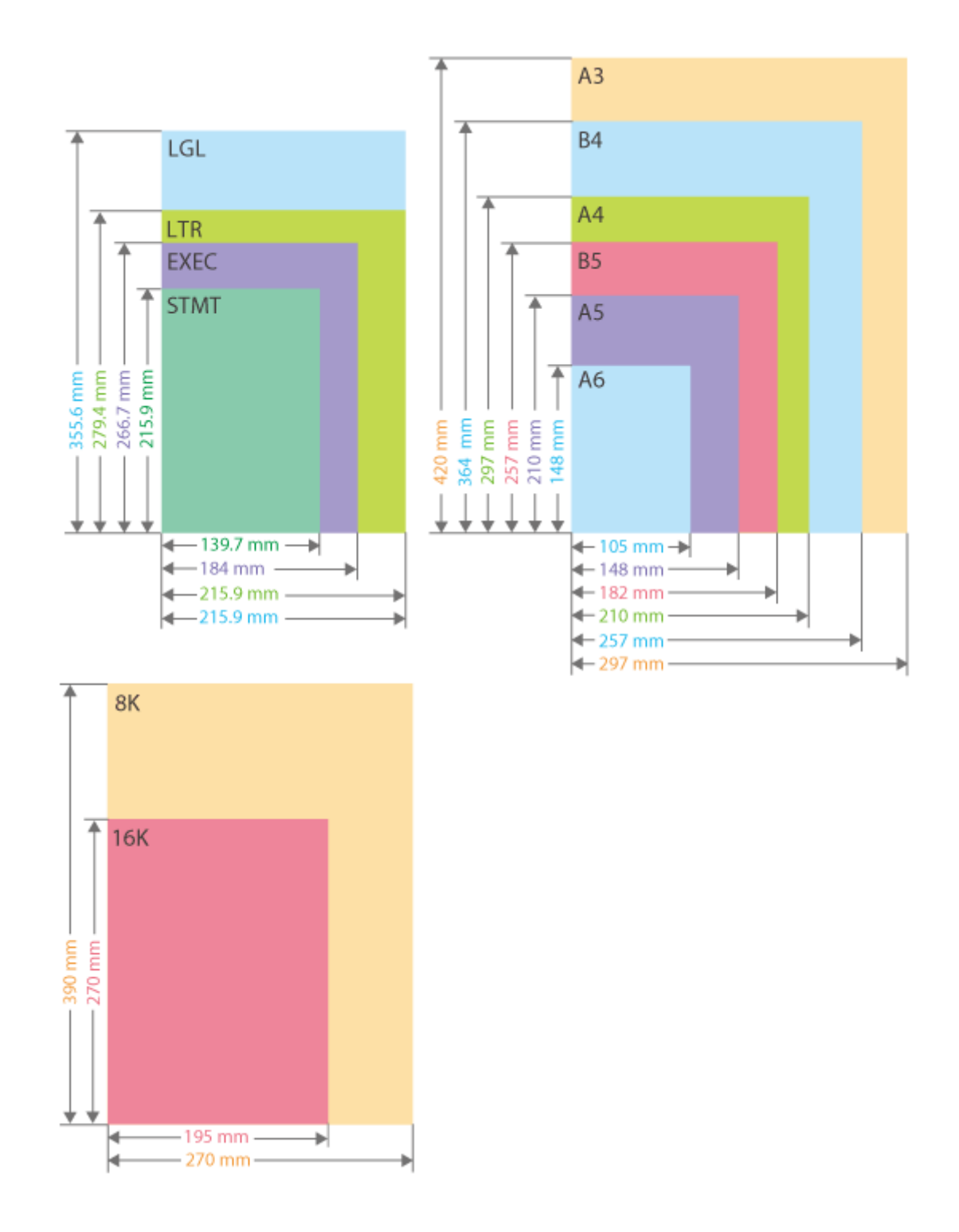

### Other Changes to the User's Guide

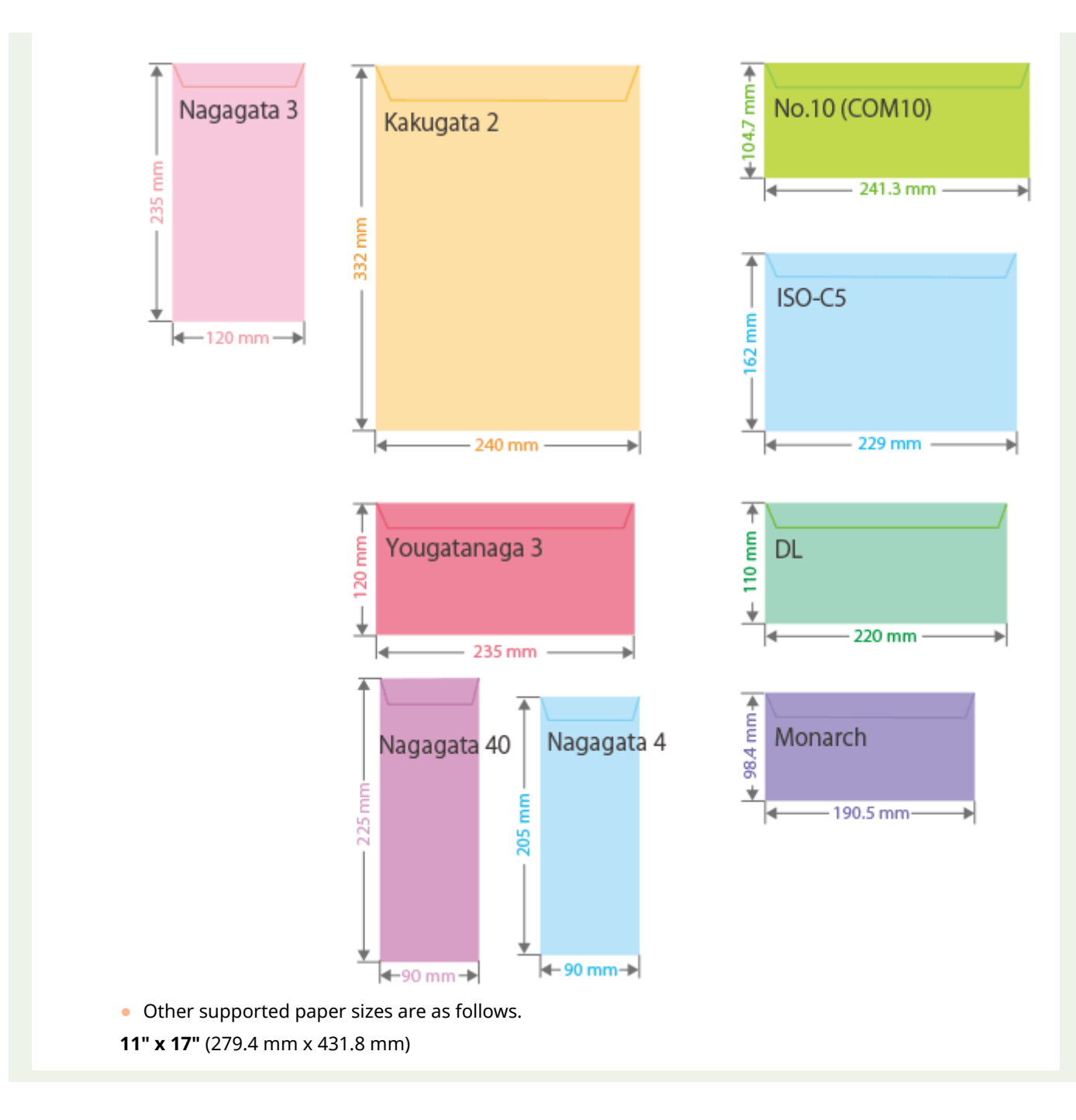

### C3700 C3500 III C3500

### **Basic Operations** > Specifying the Output Tray for Preprinted Paper

The description in "Available Functions by Device Configuration and Output Tray" has been changed as shown below.

- "3 Way Unit-D" has been deleted from the "Device Configuration" listing in each item.
- "Staple Finisher-AA" has been deleted from "Device Configuration".

| Device Configuration | Available Functions by Output Tray and Default Priority | Tray Location |
|----------------------|---------------------------------------------------------|---------------|
|----------------------|---------------------------------------------------------|---------------|

| Inner 2way Tray-J                                                                   | <tray a=""><br/>1 Copy, 1 Access Stored Files, 1 Printer, 2 Receive,<br/>2 Other Settings, 2 IP Fax, 2 Fax<br/><tray b=""><br/>2 Copy, 2 Access Stored Files, 2 Printer, 1 Receive, 1<br/>Other Settings, 1 IP Fax, 1 Fax</tray></tray>                                                                                                    | B→<br>A∕                                      |
|-------------------------------------------------------------------------------------|----------------------------------------------------------------------------------------------------|-----------------------------------------------|
| Copy Tray-J                                                                         | <tray a=""><br/>1 Copy, 1 Access Stored Files, 1 Printer, 2 Receive, 2<br/>Other Settings, 2 IP Fax, 2 Fax<br/><tray b=""><br/>2 Copy, 2 Access Stored Files, 2 Printer, 1 Receive, 1<br/>Other Settings, 1 IP Fax, 1 Fax</tray></tray>                                                                                                    | A→                                            |
| Inner 2way Tray-J and Copy Tray-J                                                   | <tray a=""><br/>1 Copy, 1 Access Stored Files, 1 Printer, Receive, Other<br/>Settings, IP Fax, Fax<br/><tray b=""><br/>2 Copy, 2 Access Stored Files, 2 Printer, Receive, Other<br/>Settings, IP Fax, Fax<br/><tray c=""><br/>Copy, Access Stored Files, Printer, 1 Receive, 1 Other<br/>Settings, 1 IP Fax, 1 Fax</tray></tray></tray>                                                                                                    | B→<br>A∕                                      |
| Inner Finisher-K                                                                    | <tray a=""><br/>1 Copy, 1 Access Stored Files, 1 Printer, 2 Receive, 2<br/>Other Settings, 2 IP Fax, 2 Fax<br/><tray b=""><br/>2 Copy, 2 Access Stored Files, 2 Printer, 1 Receive, 1<br/>Other Settings, 1 IP Fax,1 Fax</tray></tray>                                                                                                    |                                               |
| Inner Finisher-K and Copy Tray-J                                                    | <tray a=""><br/>1 Copy, 1 Access Stored Files, 1 Printer, Receive, Other<br/>Settings, IP Fax, Fax<br/><tray b=""><br/>2 Copy, 2 Access Stored Files, 2 Printer, Receive, Other<br/>Settings, IP Fax, Fax<br/><tray c=""><br/>Copy, Access Stored Files, Printer, 1 Receive, 1 Other<br/>Settings, 1 IP Fax, 1 Fax</tray></tray></tray>                                                                                                    | A→<br>B                                       |
| Staple Finisher-AA and Copy Tray-J<br>or<br>Booklet Finisher-AA and Copy Tray-<br>J | <tray a=""><br/>2 Copy, 2 Access Stored Files, 2 Printer, 1 Receive, Other<br/>Settings, 1 IP Fax, 1 Fax<br/><tray b=""><br/>1 Copy, 1 Access Stored Files, 1 Printer, Receive, Other<br/>Settings, IP Fax, Fax<br/><tray c=""><br/>Copy, Access Stored Files, Printer, Receive, 1 Other<br/>Settings, IP Fax, Fax<br/><tray d=""><br/>Copy, Access Stored Files, Printer, 2 Receive, Other<br/>Settings, 2 IP Fax, 2 Fax</tray></tray></tray></tray> | $A \rightarrow B \rightarrow C \rightarrow C$ |

### 

The NOTE has been changed (first bullet point deleted).

### <Use Optional Output Tray>

(Settings/Registration) ► <Function Settings> ► <Common> ► <Paper Output Settings>

Specify whether to use the tray of the optional equipment as the output tray.

# NOTE

• The output trays that can be used vary depending on the optional equipment attached, such as the finisher. For more information, see Optional Equipment.

# **Changes for Each Version**

| Changes for Each Version            |  |
|-------------------------------------|--|
| Changes from Ver. 3.10 to Ver. 3.11 |  |
| Changes in Ver. 3.10 and earlier    |  |

# **Changes for Each Version**

This section lists all the changes in each version.

Changes from Ver. 3.10 to Ver. 3.11(P. 33)
 Changes in Ver. 3.10 and earlier(P. 34)

6Y1C-00C

# Changes from Ver. 3.10 to Ver. 3.11

### 6Y1C-00E

The changes in Platform Version Ver. 3.11 are listed below. The functions and settings listed here may not be available on some models. For details, see the descriptions in the links in each change.

Changes to Functions(P. 33)
 Changes to Settings/Registration(P. 33)
 Changes to Messages(P. 33)

### Changes to Functions

- Support for Universal Print
   Support for Universal Print (Ver.3.11-)(P. 7)
- New functions added to the Visual Message function
   Addition of New Features to the Visual Message Function (Ver.3.11-)(P. 14)
- Changes to Supported Operating Systems
   Changes to Supported Operating Systems (Ver.3.11-)(P. 16)

### Changes to Settings/Registration

Change to the description for configuring <Enable Auto Print Function When Logging In>.
 Changed Items(P. 20)

### Changes to Messages

Messages for Universal Print added
 New and Additional Messages(P. 22)

# Changes in Ver. 3.10 and earlier

### 6Y1C-00H

The changes in Platform Version Ver. 3.10 and earlier are listed below.

| C7500 III | C5500 III | C3500 III | C475 III | C356 III | C256 III |      |
|-----------|-----------|-----------|----------|----------|----------|------|
| 8500 III  | 6500 III  | 4500 III  | 715 III  | 615 III  | 525 III  |      |
| PDF       |           |           |          |          |          |      |
| C7500     | C5500     | C3500     | C356     | C256     | C355     | C255 |
| 8500      | 6500      | 4500      | 715      | 615      | 525      |      |

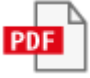

# Third Party Software

| Гhird Party Software |
|----------------------|
|----------------------|

Third Party Software

# **Third Party Software**

6Y1C-00J

See the HTML manual for information on third-party software for each version. You can view the HTML manual from the online manual site (https://oip.manual.canon/).

This Font Software is licensed under the SIL Open Font License, Version 1.1.

This license is copied below, and is also available with a FAQ at: http://scripts.sil.org/OFL

\_\_\_\_\_

SIL OPEN FONT LICENSE Version 1.1 - 26 February 2007

\_\_\_\_\_

#### PREAMBLE

The goals of the Open Font License (OFL) are to stimulate worldwide development of collaborative font projects, to support the font creation efforts of academic and linguistic communities, and to provide a free and open framework in which fonts may be shared and improved in partnership with others.

The OFL allows the licensed fonts to be used, studied, modified and redistributed freely as long as they are not sold by themselves. The fonts, including any derivative works, can be bundled, embedded, redistributed and/or sold with any software provided that any reserved names are not used by derivative works. The fonts and derivatives, however, cannot be released under any other type of license. The requirement for fonts to remain under this license does not apply to any document created using the fonts or their derivatives.

### DEFINITIONS

"Font Software" refers to the set of files released by the Copyright Holder(s) under this license and clearly marked as such. This may include source files, build scripts and documentation.

"Reserved Font Name" refers to any names specified as such after the copyright statement(s).

"Original Version" refers to the collection of Font Software components as distributed by the Copyright Holder(s).

"Modified Version" refers to any derivative made by adding to, deleting, or substituting -- in part or in whole -- any of the components of the Original Version, by changing formats or by porting the Font Software to a new environment.

"Author" refers to any designer, engineer, programmer, technical writer or other person who contributed to the Font Software.

### **PERMISSION & CONDITIONS**

Permission is hereby granted, free of charge, to any person obtaining a copy of the Font Software, to use, study, copy, merge, embed, modify, redistribute, and sell modified and unmodified copies of the Font Software, subject to the following conditions: 1) Neither the Font Software nor any of its individual components, in Original or Modified Versions, may be sold by itself.

2) Original or Modified Versions of the Font Software may be bundled, redistributed and/or sold with any software, provided that each copy contains the above copyright notice and this license. These can be included either as stand-alone text files, human-readable headers or in the appropriate machine-readable metadata fields within text or binary files as long as those fields can be easily viewed by the user.

3) No Modified Version of the Font Software may use the Reserved Font Name(s) unless explicit written permission is granted by the corresponding Copyright Holder. This restriction only applies to the primary font name as presented to the users.

4) The name(s) of the Copyright Holder(s) or the Author(s) of the Font Software shall not be used to promote, endorse or advertise any Modified Version, except to acknowledge the contribution(s) of the Copyright Holder(s) and the Author(s) or with their explicit written permission.

5) The Font Software, modified or unmodified, in part or in whole, must be distributed entirely under this license, and must not be distributed under any other license. The requirement for fonts to remain under this license does not apply to any document created using the Font Software.

### TERMINATION

This license becomes null and void if any of the above conditions are not met.

### DISCLAIMER

THE FONT SOFTWARE IS PROVIDED "AS IS", WITHOUT WARRANTY OF ANY KIND, EXPRESS OR IMPLIED, INCLUDING BUT NOT LIMITED TO ANY WARRANTIES OF MERCHANTABILITY, FITNESS FOR A PARTICULAR PURPOSE AND NONINFRINGEMENT OF COPYRIGHT, PATENT, TRADEMARK, OR OTHER RIGHT. IN NO EVENT SHALL THE COPYRIGHT HOLDER BE LIABLE FOR ANY CLAIM, DAMAGES OR OTHER LIABILITY, INCLUDING ANY GENERAL, SPECIAL, INDIRECT, INCIDENTAL, OR CONSEQUENTIAL DAMAGES, WHETHER IN AN ACTION OF CONTRACT, TORT OR OTHERWISE, ARISING FROM, OUT OF THE USE OR INABILITY TO USE THE FONT SOFTWARE OR FROM OTHER DEALINGS IN THE FONT SOFTWARE.